## Purpose

Use this procedure to create, maintain and delete a communication profile.

#### Trigger

Perform this procedure when you need to setup a new communication, add or remove recipients of this notification, and when you need to delete a communication profile.

#### Prerequisites

- Access to SupplyWEB
- Internet access and Internet Explorer 6 or higher

#### Menu Path

Use the following menu path(s) to begin this transaction:

https://supplyweb.tenneco.com/supplyWeb/account/login

### **Helpful Hints**

- Save the above URL to your browser's favorites
- Instead of using your browser's navigation tools, use those provided by SupplyWEB

## Procedure

|     | <b> Demand</b>                |
|-----|-------------------------------|
|     | 🛨 Kanban                      |
|     | Supplier Managed<br>Inventory |
|     | Shipments                     |
|     | <b></b> Receipts              |
|     | CUM Management                |
|     | Delivery Performance          |
|     | <b>⊞</b> Reports              |
| 1 - | + <u>Communications</u>       |
|     | Preferences                   |
|     | 🖶 Setup                       |
|     | <b>±</b> Help                 |
|     |                               |

1. To maintain a communication profile, click on the Communications menu item

+Communications

|     | Demand                        |  |
|-----|-------------------------------|--|
|     | <b></b> ∎ Kanban              |  |
|     | Supplier Managed<br>Inventory |  |
|     |                               |  |
|     | <b></b> ∎ Receipts            |  |
|     | CUM Management                |  |
|     | Delivery Performance          |  |
|     | <b></b> ∎ Reports             |  |
|     | Communications                |  |
|     | Send Now                      |  |
|     | Receive Now                   |  |
|     | File Status                   |  |
|     | Messages                      |  |
|     | Define Hosts                  |  |
| 2 - | Define Documents              |  |
|     | Define Processes              |  |
|     | Define Transfer Schedule      |  |
|     | Trading Partners              |  |
|     | Preferences                   |  |
|     | 🖶 Setup                       |  |
|     | <b></b> Help                  |  |

**2.** And select the Define Documents menu item

Define Documents

|     | Document Profiles                                                                                          |  |  |  |  |  |  |  |
|-----|----------------------------------------------------------------------------------------------------|--|--|--|--|--|--|--|
|     | Document List                                                                                              |  |  |  |  |  |  |  |
|     | Edit Delete Host Name Document Type Document Format Contact Attach File E-Mail Notification Effective Date |  |  |  |  |  |  |  |
| 3 - | Add                                                                                                    |  |  |  |  |  |  |  |

**3.** The Documents Profiles open. To Add a document profile, click on the Add button Add

|     | Document F                                               | Profile                                                                      |        |
|-----|----------------------------------------------------------|------------------------------------------------------------------------------|--------|
|     | Document Profi                                           | le Details                                                                   |        |
|     | Host                                                     | None 👻                                                                       |        |
|     | Document Type                                            | ASN 🗸                                                                        |        |
| 4 - | File Format                                              | ASN<br>Material Release                                                      |        |
|     | Attach File                                              | Purchase Order<br>Receipt<br>Mail                                            |        |
|     | E-Mail<br>Notification<br>Effective Date<br>(MM-dd-yyyy) | Shipping Schedule<br>eKanban Signal<br>Application Advice<br>Acknowledgement |        |
|     | Contact Name1                                            | Remittance Advice<br>SelfBilling Invoice                                     |        |
|     |                                                          | Blanket Purchase Order<br>Work Order                                         | Cancel |
|     |                                                          | Production Invoice<br>Proposed PO<br>PO Acknowledgment                       |        |

**4.** The Host field should be left a None, and the Document Type field should be set so that the appropriate type of document is chosen.

|   | Document                       | Profile                  |  |  |  |  |  |  |
|---|--------------------------------|--------------------------|--|--|--|--|--|--|
|   | Document Prof                  | Document Profile Details |  |  |  |  |  |  |
|   | Host                           | None 👻                   |  |  |  |  |  |  |
|   | Document Type                  | Material Release 👻       |  |  |  |  |  |  |
|   | File Format                    | CSV 🔻                    |  |  |  |  |  |  |
|   | Attach File                    | CSV<br>XML               |  |  |  |  |  |  |
| 5 | E-Mail<br>Notification         | EDIFACT                  |  |  |  |  |  |  |
| 9 | Effective Date<br>(MM-dd-yyyy) | PXML<br>VDA              |  |  |  |  |  |  |
|   | Contact Name1                  | ODETTE tact >> 💌         |  |  |  |  |  |  |
|   |                                | Submit Cancel            |  |  |  |  |  |  |

 $\ensuremath{\textcircled{}}\xspace^{-1}$  Printed copies of this document are considered to be UNCONTROLLED copies.

**5.** Under the File Format field select the type of document you wish to receive.

### PDF is recommended.

|     | Document Profile                                         |                        |  |  |  |  |
|-----|----------------------------------------------------------|------------------------|--|--|--|--|
|     | Document Prof                                            | ïle Details            |  |  |  |  |
|     | Host                                                     | None 🔻                 |  |  |  |  |
|     | Document Type                                            | Material Release -     |  |  |  |  |
|     | File Format                                              | PDF 🗸                  |  |  |  |  |
| 6 - | Attach File                                              | -                      |  |  |  |  |
|     | E-Mail<br>Notification<br>Effective Date<br>(MM-dd-yyyy) |                        |  |  |  |  |
|     | Contact Name1                                            | << Select contact >> 💌 |  |  |  |  |
|     |                                                          | Submit Cancel          |  |  |  |  |

**6.** Click on the Attach File check box so that PDF versions of the document are attached to the email notifications sent out .

|     | Document                                                 | Document Profile       |  |  |  |  |
|-----|----------------------------------------------------------|------------------------|--|--|--|--|
|     | Document Profile Details                                 |                        |  |  |  |  |
|     | Host                                                     | None 🔻                 |  |  |  |  |
|     | Document Type                                            | Material Release 👻     |  |  |  |  |
|     | File Format                                              | PDF 👻                  |  |  |  |  |
|     | Attach File                                              |                        |  |  |  |  |
| 7 - | E-Mail<br>Notification<br>Effective Date<br>(MM-dd-yyyy) |                        |  |  |  |  |
|     | Contact Name1                                            | << Select contact >> 💌 |  |  |  |  |
|     |                                                          | Submit Cancel          |  |  |  |  |

**7.** As required, complete/review the following fields:

| Field                                                 | R/O/C    | Description                                                                                                    |
|-------------------------------------------------------|----------|----------------------------------------------------------------------------------------------------|
| E-Mail Notification<br>Effective Date(MM-<br>dd-yyyy) | Optional | It is recommended to enter the date in the E-<br>Mail Notification Effective Date field for future<br>reference as to when the document profile<br>was setup. |
|                                                       |          | Example:<br>3/14/2014                                                                                                    |

|     | Document Profile                                         |                         |        |  |  |  |  |
|-----|----------------------------------------------------------|-------------------------|--------|--|--|--|--|
|     | Document Prof                                            | ïle Details             |        |  |  |  |  |
|     | Host                                                     | None -                  |        |  |  |  |  |
|     | Document Type                                            | Material Release        | •      |  |  |  |  |
|     | File Format                                              | PDF 👻                   |        |  |  |  |  |
|     | Attach File                                              |                         |        |  |  |  |  |
|     | E-Mail<br>Notification<br>Effective Date<br>(MM-dd-yyyy) | 3/14/2014               |        |  |  |  |  |
|     | Contact Name1                                            | << Select contact >> 👻  |        |  |  |  |  |
| ~   |                                                          | << Select contact >>    |        |  |  |  |  |
| 8 - |                                                          | Alex Thum               | Cancel |  |  |  |  |
|     |                                                          | Becky Tobias            |        |  |  |  |  |
|     |                                                          | Ben Husby<br>Dave Meeks |        |  |  |  |  |
|     |                                                          | Greg Horacek            |        |  |  |  |  |
|     |                                                          | Jim Gale                |        |  |  |  |  |

**8.** Click on the Contact Name1 drop box and select the first person that should receive this notification.

| Document Pro                                             | file Details           |
|----------------------------------------------------------|------------------------|
| Host                                                     | None 💌                 |
| Document Type                                            | Material Release 👻     |
| File Format                                              | PDF -                  |
| Attach File                                              |                        |
| E-Mail<br>Notification<br>Effective Date<br>(MM-dd-yyyy) | 3/14/2014              |
| Contact Name1                                            | Alex Thum              |
| Contact Name 2                                           | << Select contact >> 🔻 |
|                                                          | Submit Cancel          |

|      | Document Profiles                            |        |           |                  |                 |           |             |                                    |  |
|------|----------------------------------------------|--------|-----------|------------------|-----------------|-----------|-------------|------------------------------------|--|
|      | The document profile was successfully added. |        |           |                  |                 |           |             |                                    |  |
|      | Document List                                |        |           |                  |                 |           |             |                                    |  |
|      | Edit                                         | Delete | Host Name | Document Type    | Document Format | Contact   | Attach File | E-Mail Notification Effective Date |  |
| 10 - | Ø                                            | X      |           | Material Release | PDF             | Alex Thum | Yes         | 03-14-2014                         |  |
|      | Edit                                         |        |           |                  |                 |           |             |                                    |  |

**10.** If you want to edit the profile, click on the pencil icon button

**11.** You can add as many Contacts as needed. A new contact drop down will appear after each selection. Just click on the drop down and select the name of the contact to receive the notification.

| Document                                                 | Profile              |  |
|----------------------------------------------------------|----------------------|--|
| Document Pro                                             | file Details         |  |
| Host                                                     | None 👻               |  |
| Document Type                                            | Material Release 👻   |  |
| File Format                                              | PDF -                |  |
| Attach File                                              |                      |  |
| E-Mail<br>Notification<br>Effective Date<br>(MM-dd-yyyy) | 03-14-2014           |  |
| Contact Name1                                            | Alex Thum 👻          |  |
| Contact Name2                                            | Ben Husby 👻          |  |
| Contact Name 3                                           | Dave Meeks -         |  |
| Contact Name 4                                           | << Select contact >> |  |
|                                                          | Submit Cancel        |  |
|                                                          |                      |  |

**12.** When you have added all necessary contacts and are finished with the edits, click on the Submit

| © Printed copies of this document are considered to be UNCONTROLLED |
|---------------------------------------------------------------------|
| copies.                                                             |

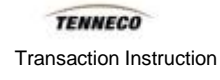

button Submit

|     | Do                                             | Document Profiles |           |                  |                 |                                      |             |                                    |  |  |
|-----|------------------------------------------------|-------------------|-----------|------------------|-----------------|--------------------------------------|-------------|------------------------------------|--|--|
|     | The document profile was successfully updated. |                   |           |                  |                 |                                      |             |                                    |  |  |
|     | Doc                                            | ument l           | List      |                  |                 |                                      |             |                                    |  |  |
|     | Edit                                           | Delete            | Host Name | Document Type    | Document Format | Contact                              | Attach File | E-Mail Notification Effective Date |  |  |
| 3 - | ø                                              | ×                 |           | Material Release | PDF             | Alex Thum<br>Ben Husby<br>Dave Meeks | Yes         | 03-14-2014                         |  |  |
|     | Add                                            |                   |           |                  |                 |                                      |             |                                    |  |  |

**13.** If you need to remove someone from the notifications list, click on the pencil icon button

|      | Document Profile                                         |                        |  |  |  |  |  |  |
|------|----------------------------------------------------------|------------------------|--|--|--|--|--|--|
|      | Document Prof                                            | īle Details            |  |  |  |  |  |  |
|      | Host                                                     | None -                 |  |  |  |  |  |  |
|      | Document Type                                            | Material Release 👻     |  |  |  |  |  |  |
|      | File Format PDF -                                        |                        |  |  |  |  |  |  |
|      | Attach File                                              | ttach File             |  |  |  |  |  |  |
|      | E-Mail<br>Notification<br>Effective Date<br>(MM-dd-yyyy) | 03-14-2014             |  |  |  |  |  |  |
|      | Contact Name1                                            | Alex Thum 👻            |  |  |  |  |  |  |
|      | Contact Name2 Ben Husby -                                |                        |  |  |  |  |  |  |
| 14 - | Contact Name3                                            | - Dave Meeks           |  |  |  |  |  |  |
|      | Contact Name4                                            | << Select contact >> 💌 |  |  |  |  |  |  |
|      |                                                          | Submit Cancel          |  |  |  |  |  |  |

**14.** Click on the drop down box for the contact that shouldn't receive the notification any longer Dave Meeks

 $\ensuremath{\textcircled{}}\xspace^{-1}$  Printed copies of this document are considered to be UNCONTROLLED copies.

| Docum                                                  | ent Profile                            |            |  |  |  |
|--------------------------------------------------------|----------------------------------------|------------|--|--|--|
| Document Profile Details                               |                                        |            |  |  |  |
| Host                                                   | None 👻                                 | •          |  |  |  |
| Document Ty                                            | Material Release                       | •          |  |  |  |
| File Format                                            | PDF 👻                                  | PDF 👻      |  |  |  |
| Attach File                                            |                                        |            |  |  |  |
| E-Mail<br>Notification<br>Effective Dat<br>(MM-dd-yyyy | 03-14-2014                             | 03-14-2014 |  |  |  |
| Contact Nam                                            | Alex Thum                              | ]          |  |  |  |
| Contact Nam                                            | Ben Husby -                            | ]          |  |  |  |
| Contact Nam                                            | Dave Meeks -                           | ]          |  |  |  |
| Contact Nan                                            | Alex Thum<br>Becky Tobias<br>Ben Husby | Cancel     |  |  |  |
|                                                        | Dave Meeks<br>Greg Horacek<br>Jim Gale |            |  |  |  |

15. And select the << Select contact >> list item << Select contact >>

| Docume                                                   | Document Profile          |  |  |  |  |  |  |
|----------------------------------------------------------|---------------------------|--|--|--|--|--|--|
| Document                                                 | Document Profile Details  |  |  |  |  |  |  |
| Host                                                     | None 🔻                    |  |  |  |  |  |  |
| Document Ty                                              | Pe Material Release       |  |  |  |  |  |  |
| File Format                                              | PDF -                     |  |  |  |  |  |  |
| Attach File                                              |                           |  |  |  |  |  |  |
| E-Mail<br>Notification<br>Effective Date<br>(MM-dd-yyyy) | 03-14-2014                |  |  |  |  |  |  |
| Contact Name                                             | e1 Alex Thum 👻            |  |  |  |  |  |  |
| Contact Name                                             | e2 Ben Husby 👻            |  |  |  |  |  |  |
| Contact Name                                             | e3 << Select contact >> - |  |  |  |  |  |  |
| Contact Name                                             | e4 << Select contact >> - |  |  |  |  |  |  |
| 6                                                        | Submit Cancel             |  |  |  |  |  |  |

**16.** Click on the Submit button to save your changes **Submit**. The contact is removed from the list.

|      | Document Profiles                              |        |           |                  |                 |                        |             |                                    |  |  |  |
|------|------------------------------------------------|--------|-----------|------------------|-----------------|------------------------|-------------|------------------------------------|--|--|--|
|      | The document profile was successfully updated. |        |           |                  |                 |                        |             |                                    |  |  |  |
|      |                                                |        |           |                  |                 |                        |             |                                    |  |  |  |
|      | Edit                                           | Delete | Host Name | Document Type    | Document Format | Contact                | Attach File | E-Mail Notification Effective Date |  |  |  |
| 17 - | 1                                              | ×      |           | Material Release | PDF             | Alex Thum<br>Ben Husby | Yes         | 03-14-2014                         |  |  |  |
|      | Add                                            |        |           |                  |                 |                        |             |                                    |  |  |  |
|      |                                                |        |           |                  |                 |                        |             |                                    |  |  |  |

17. Or you can delete a Document Profile altogether if you like. Click on the

 $\ensuremath{\textcircled{}}\xspace^{-1}$  Printed copies of this document are considered to be UNCONTROLLED copies.

button.

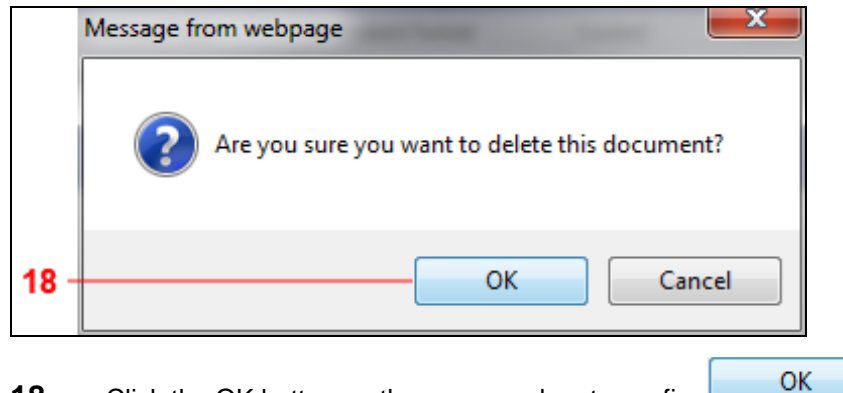

**18.** Click the OK button on the message box to confirm

|   |     | Document Profiles                              |        |           |               |                 |         |             |                                    |  |
|---|-----|------------------------------------------------|--------|-----------|---------------|-----------------|---------|-------------|------------------------------------|--|
| 1 | 9 - | The document profile was successfully deleted. |        |           |               |                 |         |             |                                    |  |
|   |     | Document List                                  |        |           |               |                 |         |             |                                    |  |
|   |     | Edit                                           | Delete | Host Name | Document Type | Document Format | Contact | Attach File | E-Mail Notification Effective Date |  |
|   |     |                                                |        |           |               | Add             | ]       |             |                                    |  |

**19.** You should receive a similar message telling you that it was successfully deleted.

# Result

You have successfully created, maintained, and deleted a communication profile.